# Advanced Medical Home (AMH) Provider Guide

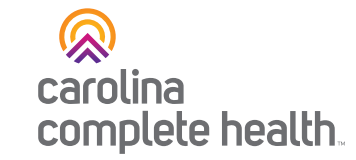

Using Payspan to Access Medical Home Payments

## Step 1

Log into your Payspan Portal at <a href="https://www.payspanhealth.com/">https://www.payspanhealth.com/</a>

#### Step 2

Under Payment details, click **View,** then click **Download CSV.** Open the Excel document and save a copy for your records.

|             | View Payment #    |                                        | Payment Method      | Job ID           |
|-------------|-------------------|----------------------------------------|---------------------|------------------|
|             | Printable View    | 2379<br>t Date<br>023<br>e Date<br>023 | ACH                 |                  |
|             | Download CSV      |                                        | Payment Amount      | Payee Name       |
|             | Payment History   |                                        | Daymont Status      | Line of Rusiness |
|             | Export 5010       |                                        | Disbursed           | Life of Dusiness |
|             | Availability Date |                                        | Payment Code        |                  |
| Mailed Date |                   | ed Date                                | Disbursement Method |                  |

### Not yet registered for Payspan?

Payspan is an innovative web-based solution for Electronic Funds Transfers (EFTs) and Electronic Remittance Advices (ERAs).

To enroll, visit <u>https://www.payspanhealth.com/</u>and click register or contact Payspan by calling 1-877-331-7154, then press Option 1. This can be done Monday through Friday from 8:00am to 8:00pm EST.

# **Need Support?**

If you have questions regarding Payspan, please reach out to your <u>Provider Engagement Administrator</u> with Carolina Complete Health Network.

Last Revised: July 03, 2024